## Система «КонсультантПлюс». Работа с документами.

**Цель работы**: приобрести навыки анализа правовой проблемы, научиться осуществлять постановку документов на контроль.

## 1. Загрузить КонсультантПлюс (Пуск-Выполнить: <u>\\studdc1\common\veda3000\CONS</u>).

- 2. Выполните контрольные примеры.
- 3. Выполните индивидуальные задания.

Как правило, для принятия грамотного, выверенного решения необходимо оценить максимум возможных вариантов и изучить целый ряд документов. Прежде всего анализ документов подразумевает тщательное изучение текстов. Помимо знакомства непосредственно с текстами, важно проанализировать связи документа с другими документами информационного массива.

Существуют очевидные связи - это упоминания в тексте изучаемого документа других документов. Эти связи представлены в виде **Прямых ссылок**.

Кроме очевидных связей документа, представленных в виде прямых ссылок, существуют и «скрытые» связи. Например, в нормативном акте содержится правовая норма. Для ее грамотного применения всегда важно и полезно знать комментарии к тексту, ознакомиться с судебными решениями и консультационными материалами. Эта информация поможет детально рассмотреть каждый из возможных вариантов решения правовой проблемы, получить представление о последствиях того или иного решения вопроса.

Каким образом можно найти все нормативные акты, консультации, комментарии и судебные решения, упоминающие изучаемый документ или его отдельную статью?

В КонсультантПлюс предусмотрен удобный инструмент представления «скрытых» связей — обратные ссылки. В виде **Обратных ссылок** представлены «скрытые» связи конкретного документа с информационным массивом, а способы отображения обратных ссылок в документе настолько гибки, что вы можете не только видеть все связи документа, но и выделить из них действительно важные и полезные.

Итак, вы изучите:

- Способы отображения связей документа с другими документами информационного массива.
- Построение всех связей к документу или к его фрагменту в виде дерева связей.
- Отображение связей в зависимости от их важности.
- Сортировку связей по типу юридической взаимосвязи.

## Контрольные примеры

Обычно анализ правовой проблемы проводится на базе составленной подборки документов. Так как среди них имеется несколько нормативных документов, разумно начинать анализ с самого главного из них (например, с кодекса или федерального закона).

Найдите Налоговый кодекс РФ, часть первую (Вид документа: кодекс, Название документа: налог\*). Откройте текст документа.

# Ситуация 1 Отображение связей к документу. Типизация связей Требуется определить ответственность за неуплату налога.

## Шаг 1. Ознакомьтесь с важнейшими связями к документу.

Известно, что такая ответственность установлена ст. 122 НК РФ (если номер статьи был неизвестен, ее можно было бы найти в оглавлении по слову «неуплат», а затем перейти в текст).

С помощью оглавления перейдите в статью 122 НК РФ.

Важнейшие связи, которые необходимо учитывать при применении ст. 122, указаны в тексте документа

в виде примечаний () Итак, в **Примечаниях** в тексте документа отражена информация о важнейших связях с другими документами информационного массива (в которых упоминается изучаемый документ). Эти связи содержатся в других документах информационного массива в виде прямых упоминаний изучаемого документа. Эти связи были бы «скрытыми», если бы вы читали документ, взятый не из КонсультантПлюс. Однако с помощью примечаний вы обратите внимание на важнейшие связи и сможете перейти в указанные документы.

Связи считаются Важнейшими и указываются в примечаниях, если речь идет о документах, содержащих сведения:

- Об отмене частей анализируемого документа.
- Об изменении текста документа (создании новой редакции).
- Об изменении действия частей документа.
- О судебных решениях по применению частей документа.
- Об официальных разъяснениях по применению частей документа.
- О фактической утрате силы частей документа.

## Шаг 2. Ознакомьтесь с полезными связями к документу.

Дополнительная информация к изучаемой статье, которая также полезна, содержится в большом количестве документов информационного массива, и их число постоянно растет. Поэтому для удобства

Значки, ( 1) информирующие о полезных связях, расположены на полях документа.

Полезные связи дают существенную информацию для понимания различных аспектов изучаемого вопроса.

Чтобы получить список полезных связей, нажмите на значок (i) на полях.

Перед вами появится структурированный список документов (дерево-список). В данном случае в списке будут представлены несколько писем МНС РФ, в которых идет речь о ст. 122 НК РФ.

Вы можете привычным образом изучать документы из списка полезных связей. Открывая текст, вы попадете на первое упоминание анализируемого документа. Все такие упоминания выделены цветом, а переходить по ним можно с помощью кнопки **Искать.** 

В чем состоит разница между яркими и бледными значками ?

• **БЛЕДНЫЙ ЗНАЧОК** Указывает на полезные связи только к абзацу, на полях которого он установлен.

• **ЯРКИЙ ЗНАЧОК** Позволяет получить все полезные связи к минимальной структурной единице документа (обычно это статья). В том числе все полезные связи, открываемые при нажатии всех бледных значков в пределах этой статьи.

Шаг 3. Постройте все связи статьи 122 НК РФ.

При самом детальном анализе правовой проблемы вам могут понадобиться все связи изучаемых документов. Очевидно, этих связей может быть много, особенно если изучаемый документ — основополагающий и велик по объему. Например, с НК РФ связаны тысячи документов. Поэтому вы можете получить все связи как к целому документу, так и к его фрагменту (статье).

Выделите текст статьи 122 НК РФ. Чтобы получить полную информацию обо всех документах, содержащих ссылки на статью 122, нажмите кнопку Связи и подтвердите построение связей к выделенному фрагменту.

Так как количество связей велико и они «тянутся» из разных разделов информационного массива, список связанных документов представлен в виде дерева связей. Дерево связей показывает все документы, связанные с изучаемым: важнейшие (указанные также в примечаниях), полезные и остальные. Связи представлены в виде структурированного списка и при этом отсортированы по:

• типу юридической взаимосвязи (изменен, разъяснен, дополнительная информация, упоминается и т.д.);

• разделам и информационным банкам.

Дерево связей, как и дерево-список документов, состоит их двух колонок. В левой колонке представлена структура связей (само дерево), а в правой — непосредственно список документов. По мере перемещения курсора по ветвям дерева в левой части в правой появляется список документов выбранной ветви.

Из дерева связей вам могут понадобиться для анализа не все документы. Чтобы в следующий раз не выбирать их снова, имеет смысл сохранить выбранные документы (или целую ветвь дерева связей) в папки.

# Ситуация 2 Документы на контроле

## Найдите и поставьте на контроль Правила дорожного движения.

1. Откройте Карточку поиска раздела "Законодательство". При необходимости очистите ее с помощью кнопки Очистить карточку.

2. В поле Название документа задайте: ПРАВИЛА ДОРОЖНОГО ДВИЖЕНИЯ.

3. Постройте список документов (F9).

4. В полученном списке найдите Постановление Правительства РФ от 23.10.1993 N 1090 "О Правилах дорожного движения" (вместе с "Основными положениями по допуску транспортных средств к эксплуатации и обязанности должностных лиц по обеспечению безопасности дорожного движения") и поставьте его на контроль. Для этого установите курсор на указанный документ, нажмите на кнопку Документы на контроле пиктографического меню и выберите вариант Поставить на контроль. Возле поставленного на контроль документа в списке документов появится значок Документ поставлен на контроль.

5. В дальнейшем при запуске системы КонсультантПлюс следите за сообщениями об изменениях в документах.

#### Ситуация 3 Применение быстрого поиска, использование умных ссылок

Найдите статью 21 Трудового кодекса РФ, в которой представлены основные права и обязанности работников и изучите ее.

1. Воспользуйтесь строкой Быстрого поиска в Стартовом окне или нажмите кнопку "Быстрый поиск" Панели быстрого доступа. При необходимости очистите строку Быстрого поиска и задайте в ней: СТАТЬЯ 21 ТРУДОВОГО КОДЕКСА.

2. Постройте список документов. Трудовой кодекс РФ стоит первым в списке.

3. Обратите внимание на размещенную непосредственно под названием кодекса ссылку на искомую статью. Щелкните по ней. Документ сразу откроется на искомой статье 21.

4. В начале текста статьи содержится перечень прав работников. Последним в списке указано право на "обязательное социальное страхование в случаях, предусмотренных федеральными законами". В тексте слово "законами" выделено как <u>гиперссылка</u>. Это умная ссылка в системе КонсультантПлюс. Умные

ссылки - результат тщательной работы специалистов КонсультантПлюс. Суть такой работы состоит в том, чтобы выявить документы, реквизиты которых явно не указаны в тексте, но которые имел в виду законодатель, и поддерживать список этих документов в актуальном состоянии (так как с течением времени могут добавляться новые документы).

5. Щелкнув по этой ссылке, вы получите список документов, в которых предусмотрены случаи, когда работник имеет право на обязательное социальное страхование. Причем если открыть соответствующий документ, то мы сразу же попадем в нужный фрагмент.

6. Откройте, например, Федеральный закон "Об обязательном пенсионном страховании в Российской Федерации" от 15.12.2001 N 167-ФЗ: вы узнаете, на какие категории лиц распространяется обязательное пенсионное страхование.

# Индивидуальные задания

1. Найдите материалы судебной практики по вопросу о сроках расчета с работником при его увольнении, основанных на статье 140 Трудового кодекса РФ.

Пример иллюстрирует поиск кодекса, поиск фрагмента текста, изучение связей статьи документа и создание папки документов.

2. Юридическая консультация часто занимается наследственными делами, в связи с этим требуется постоянно отслеживать изменения в федеральном законодательстве, регулирующем вопросы наследования (только информационная база "Версия Проф").

Пример иллюстрирует работу функции Документы на контроле.

3. Гражданин Н. получил от страховой компании по договору добровольного имущественного страхования компенсацию за разбитую машину. Определите, облагается ли эта сумма налогом на доходы физических лиц. Поставьте закладку, в комментарии укажите ответ на вопрос. Помимо нормативных актов посмотрите консультационные материалы по данному вопросу. Занесите соответствующие документы в папку.

В примере используется поиск по **Правовому навигатору**, изучение связей документа, создание папки документов.

# Контрольные вопросы

- 1. В чем состоит разница между яркими и бледными значками в полезных связях ?
- 2. Для кого предназначена СПС КонсультантПлюс: ВерсияПроф?
- 3. Для кого предназначена СПС КонсультантПлюс: Законодательство?
- 4. Для кого предназначен информационный правовой комплекс КонсультантПлюс: Эксперт?
- 5. Для кого предназначена СПС КонсультантПлюс: НалогиБухучёт?